## PowerPoint 2016 クイックマスター 追補情報

Microsoft Office 更新プログラムの適用状況によるバージョンの違いや、ライセンスの種類、解像度等の環境設定によって、コマンドの名称や画面の見え方等が本書に記載のものと異なる場合がございます。本書に沿ってアプリケーションを操作する際に、記載の内容と異なる箇所がございましたら、適宜読み替えて学習を進めてくださいますようお願いいたします。

本書の発行後、アプリケーションの更新によって変化のあった箇所を以下に掲載いたします。以下の内容は本書の「は じめに」の「1 動作環境」に記載の環境で、2019年1月に検証したものです。

■ リボン・ボタン・Backstage ビューの表示に関すること

- ・ボタンの大きさの変化(文字+アイコンのボタンがアイコンのみになるなど)
- 新しいボタン・グループ(アドイン、アクセシビリティなど)
- ・ [ヘルプ] タブ新設
- ・Backstage ビューの [オプション] と [フィードバック] の配置が逆に
- Backstage ビューの[開く][上書き保存][名前を付けて保存]内
   ① [最近使ったアイテム] 新設 ② [場所の追加] アイコン変更
- ポップヒントの名称に関すること

| 区分             | 変更内容例                                                                                                    |    |  |
|----------------|----------------------------------------------------------------------------------------------------|----|--|
| 図形             | 旧: [星 5] →新: [星:5pt]<br>旧: [対角する2つの角を丸めた四角形] →新: [四角形:対角を丸める]<br>旧: [動作設定ボタン:ホーム] →新: [動作設定ボタン:ホームへ移動]                                                                                                    | など |  |
| 塗りつぶしの<br>パターン | 旧 [縦線]→新:[縦 <u>ストライプ:明るい</u> ]                                                                                                    | など |  |
| 効果             | <ul> <li>影 旧: [オフセット (斜め右下)] →新: [オフセット:右下]</li> <li>光彩 旧: [<u>青、18pt 光彩</u>、アクセント1] →新: [<u>光彩</u>:18pt:責、アクセントカラー1]</li> <li>反射 旧: [反射 (弱), 4pt オフセット] →新: [反射 (弱) :4pt オフセット]</li> <li>ぼかし 旧: [2.5 ポイント] →新: [ソフトエッジのバリエーション] の [2.5 ポイント]</li> </ul> | など |  |
| ワードアート         | 旧: [塗りつぶし:赤、アクセント1、影] →新: [塗りつぶし:赤、アクセントカラー1:影]                                                                                                    | など |  |
| スタイル           | 旧:[テーブルスタイル(中間)3] →新:[オレンジ_テーブルスタイル(中間)3]                                                                                                    | など |  |

■ その他の変更箇所

| 区分    | 該当箇所                                   | 変更内容                                                                                                    |
|-------|----------------------------------------|----------------------------------------------------------------------------------------------------|
| コマンド名 | アプリケーション共通                             | <ul> <li>[描画ツール]・[書式] タブ内</li> <li>① [図形の塗りつぶし] ボタン・[文字の塗りつぶし] ボタンをク<br/>リックして表示されるメニュー</li> <li>旧:[その他の色]</li> <li>新:[その他の塗りつぶしの色] または [塗りつぶしの色]</li> <li>② [図形の枠線] をクリックして表示されるメニュー</li> <li>旧:[線なし]</li> <li>新:[枠線なし]</li> </ul> |
|       | 第1部Chapter4                            | [図の書式設定]作業ウィンドウの[サイズ]内<br>旧:[ <u>且盛の</u> 高さ][ <u>且盛の</u> 幅]<br>新:[高さ <u>の倍率</u> ][幅 <u>の倍率</u> ]                                                                                                    |
|       | 第1部 Chapter6<br>第2部 Chapter4<br>総合学習問題 | 画面切り替え効果の一覧のグループ名<br>旧:[ <u>シンプル</u> ]<br>新:[弱] ※効果の並び順も一部変更                                                                                                    |
|       | p.109 1-6-3 ハイパーリンク<br>「ハイパーリンクの挿入」    | ハイパーリンクを右クリックして表示されるメニュー内<br>旧:[ <u>ハイパー</u> リンクを開く][ <u>ハイパー</u> リンクのコピー][ <u>ハイパ</u><br><u>ー</u> リンクの削除]<br>新:[リンクを開く][リンクのコピー][リンクの削除]                                                                                           |
|       | p.123 7-3 資料の作成と印刷<br>「配布資料の印刷」        | 印刷設定メニュー内[フルページサイズのスライド]をクリック<br>して表示されるメニュー<br>旧:[ユメントおよびインク注釈を印刷する]<br>新:[ユメントの印刷][インクの印刷]                                                                                                    |

| 区分    | 該当箇所                                          | 変更内容                                                                                                    |
|-------|-----------------------------------------------|----------------------------------------------------------------------------------------------------|
|       | p.132 1・2 スライドマスターの編集<br>「スライドマスターの編集」        | スライドマスターのポップヒント<br>旧:レトロスペクト <u>マスター</u> ※ [テーマ名] <u>マスター</u><br>新:レトロスペクト <u>ノート</u> ※ [テーマ名] <u>ノート</u>                                                                                                    |
|       | p.171 2·3·3 画像ファイルの編集<br>「画像ファイルの背景の削除」       | ボタンのポップヒント<br>旧:[背景の削除を終了して、変更を保持します]ボタン<br>新:[背景の削除を終了して、変更を保持する]ボタン                                                                                                    |
| アイコン等 | p.109 1-6-3 ハイパーリンク<br>「ハイパーリンクの挿入」           | [ハイパーリンクの追加] ボタン内の文字列<br>旧: <u>ハイパー</u> リンク<br>新:リンク                                                                                                    |
| 動作    | p.144 2·1·4 セクションの設定<br>「セクションの追加」            | <ul> <li>旧:③ [スライド] グループの [セクション] ボタンをクリックし、[セクションの追加] をクリック。</li> <li>④ [スライド] グループの [セクション] ボタンをクリックし、[セクション名の変更] をクリック。</li> <li>[セクション名の変更] ダイアログボックスが表示されます。</li> </ul>                                                                                                    |
|       |                                               | (中略)                                                                                                    |
|       |                                               | <ul> <li>③ [スライド] グループの [セクション] ボタンをクリックし、「セクションの追加]をクリック。</li> <li>2 枚目のスライドのサムネイルの上に「タイトルなしのセクション」が追加され、2 枚目以降のスライドが「タイトルなしのセクション」に含まれます。</li> <li>④ [スライド] グループの [セクション] ボタンをクリックし、「セクション名の変更] ダイアログボックスが表示されます。</li> <li>④ [セクション名] ボックスに「本編」と入力し、「名前の変更] ボタンをクリック。</li> <li>新: ③ [スライド] グループの [セクション] ボタンをクリックし、「セクションの追加] をクリック。</li> </ul> |
|       |                                               | (中略)                                                                                                    |
|       |                                               | <ul> <li>① [スライド] グループの [セクション] ボタンをクリックし、[セクションの追加] をクリック。</li> <li>[セクション名の変更] ダイアログボックスが表示されます。</li> <li>⑧ [セクション名] ボックスに「本編」と入力し、[名前の変更] ボタンをクリック。</li> <li>2枚目のスライドのサムネイルの上に「本編」が追加され、2枚目以降のスライドが「本編」に含まれます。</li> </ul>                                                                                                    |
|       | p.169 2:3:3 画像ファイルの編集<br>MEMO<br>「●画像ファイルの変更」 | <ul> <li>旧:~ [図の変更] ボタンをクリックします。[画像の挿入] ウィ<br/>ンドウが表示されたら、[ファイルから] をクリックすると、<br/>[図の挿入] ダイアログボックスが表示されるので、目的の<br/>画像ファイルを選択します。</li> <li>新:~ [図の変更] ボタンをクリックし、[ファイルから] をク<br/>リックします。[図の挿入] ダイアログボックスが表示される</li> </ul>                                                                                                    |
|       |                                               | ので、目的の画像ファイルを選択します。                                                                                                    |

※最新の追補情報はウイネットホームページ (https://wenet.co.jp) で公開しております。

[商品カテゴリー]→ [Microsoft Office] → [2016] を選択し、該当書籍の詳細ページをご確認ください。 株式会社ウイネット